## 【课程替代管理】操作流程

## (教学管理人员)

1.选择【教学计划管理】--【课程替代管理(全校)】

| 」页阅采·习 系统管理• 子籍管理• | 教学计划管理- 排课管理- 选课管理- 成绩管理- | 考务管理• 数学评数管理• | 学科党科 | 會管理 | ł-    | 创新    | 创业 | ê理• | 1  | <b>毕业</b> 论 | 时(论3  | 2)管理 | •      | 实习     | 实训播    | 理•   | 毕      | 上管理 | •  |   |
|--------------------|---------------------------|---------------|------|-----|-------|-------|----|-----|----|-------------|-------|------|--------|--------|--------|------|--------|-----|----|---|
| 博资管理· 实验管理· 数材管理·  | 系统设置<br>计划基础信息            |               |      |     |       |       |    |     |    |             |       |      |        |        |        |      |        |     |    |   |
| 我的政用               |                           |               | 通知   |     |       |       |    |     |    |             |       |      |        |        |        |      |        |     |    |   |
|                    | 教学任务落实 )                  |               | 日历   | Ŷ   | 件     |       |    |     |    |             |       |      |        |        |        |      |        |     |    |   |
|                    | 通识选修课任务管理。                |               | 学期   |     |       |       |    |     |    | 2024        | -2025 | 学年1号 | 潮(2)   | 024-0  | 9-02至  | 2025 | -01-17 |     |    |   |
|                    | 任务磨实查询                    |               | 周    |     | 9)    | 月     |    |     |    | 10月         |       |      |        | 11月    |        |      |        | 1   | 2月 |   |
|                    | 任务教材指定管理                  |               | 星期   | 1 2 | 2 3   | 5 4   | 5  | 5   | 6  | 7           | 8 3   | 9 9  | 10     | 11     | 12     | 13   | 13 14  | 15  | 16 | ł |
|                    | 教学日历管理 🔋                  |               | -    | 2 4 |       | 2.3   | 30 |     |    | 14          | 21 2  | 0    | 4<br>6 | 17     | 10     | 20   | 2      | 10  | 10 | ł |
|                    | 教学日历维护                    |               | =    | 4 1 | 11 11 | 8 26  |    | -   | 9  | 16          | 22 2  | 0    | 6      | 12     | 20     | 20   | 3      | 10  | 18 | - |
|                    | 报表打印                      |               |      | 5 1 | 12 1  | 9 26  |    |     | 10 | 17          | 24 3  | 1    | 7      | 14     | 21     | 28   | 5      | 12  | 10 |   |
|                    | 4/14/00 (55-06-14)        |               | Ŧ    | 6 1 | 13 21 | 0 27  |    |     | 11 | 18          | 25    | 1    | 8      | 15     | 22     | 29   | 6      | 13  | 20 |   |
|                    |                           |               | 六    | 7 1 | 14 2  | 1 28  |    | 5   | 12 | 19          | 26    | 2    | 9      | 16     | 23     | 30   | 7      | 14  | 21 |   |
|                    | 20(5)5172/10172           |               | в    | 8 1 | 15 2  | 2 29  |    | 6   | 13 | 20          | 27    | 3    | 10     | 17     | 24     |      | 1 8    | 15  | 22 |   |
|                    | 教学文件管理                    |               | 10   | 911 |       | 51.03 | 4  | -   |    |             |       | 11.6 |        | 10/Mai | 1.3501 | _    | -0.1.7 |     |    |   |

## 2.选择【增加】或【导入】方式添加课程替代信息

|    |      |        |        |    |          |      | + #100 | <b>医</b> 修改 × 删除 | 余 ■ 停用 ⊙ 8 | 2月 💄 寺入 |
|----|------|--------|--------|----|----------|------|--------|------------------|------------|---------|
|    | 开课部门 | 全部     | *      | 课程 | 按课程代码或名称 | 奥制查询 | 启用状态   | 全部               | /          | 1.      |
|    |      |        |        |    |          |      |        |                  |            | 重用      |
| 选择 | 停用标  | 记 课程代码 | 课程中文名称 | 学分 | 层次关系     | 课程代码 | 课程中文名称 | 学分               | 增加人        | 增加时间    |

3. 点击【增加】进入【替代课程】与【被替代课程】维护关系页面。

【被替代课程】是指本学期不开设的原始课程,但学生需要选同类课程学习,将来做学分置换用。

【替代课程】是指能够替换停开课程的课程信息,学生重修选不到人培方案中的课程时,重修页面显示【替代课程】教 学班级信息。

| 课程替代(全校)     |      |            |       |                  |          |        |        |     |
|--------------|------|------------|-------|------------------|----------|--------|--------|-----|
|              |      |            |       |                  | + 増加 ◎ 修 | 改 ¥ 删除 | ■ 停用 💿 | 倉用  |
| 开课部门 全部      | 增加   |            |       | × <sup>围状态</sup> | 全部       |        |        | •   |
|              | 普代课程 | 层次关系 被替代课程 |       | ^                |          |        |        | 查询  |
| 选择 停用标记 课程代码 |      |            |       |                  | 学分       | 增加人    | 增加的    | 时间  |
|              |      | > •        |       |                  |          |        |        |     |
|              |      |            |       |                  |          |        | 无遗     | 敗援显 |
|              |      |            |       |                  |          |        |        |     |
|              | •    |            |       |                  |          |        |        |     |
|              |      |            |       |                  |          |        |        |     |
|              |      |            |       |                  |          |        |        |     |
|              |      |            |       | -                |          |        |        |     |
|              |      |            | 确定 关闭 |                  |          |        |        |     |

4.点击【替换课程】左下角的"选择"按钮,输入课程号信息,选择替换课程信息。

| 课程替代 (全校)    |                                       |      |        |      |      |           |      |          |         |        |        |  |
|--------------|---------------------------------------|------|--------|------|------|-----------|------|----------|---------|--------|--------|--|
|              | 选择课程                                  |      |        |      |      |           |      | <b>×</b> |         |        |        |  |
|              | 开课部门                                  | 全部   |        | 课程类别 | 全部   |           | Ŧ    | ^        | ba 🕑 修改 | 文 × 删》 | 余 ■ 停用 |  |
| 开课部门全部       | 课程性质                                  | 全部   | *      | 课程归属 | 全部   |           | •    | - 1      |         |        |        |  |
|              | 课程层次                                  | 全部   | Ŧ      | 课程号  | 0000 | 54        |      | - 1      |         |        |        |  |
|              | 课程名称                                  |      |        | 学分   |      |           |      | . 1      |         |        |        |  |
| 选择 停用标记 课程代码 |                                       |      |        |      |      |           | 查询   |          |         |        |        |  |
|              | 已选条件: 大学英语                            | B1 🔀 |        |      |      |           |      |          |         |        |        |  |
|              | · · · · · · · · · · · · · · · · · · · | - 0  | 课程会    | Zaa  | 学分   | 总学时       | 周雪   | 25       |         |        |        |  |
|              | ✓ 000064A                             |      | 大学英语B1 |      | 3.0  | 407 3 113 |      | 1        |         |        |        |  |
|              |                                       |      |        |      |      |           |      |          |         |        |        |  |
|              |                                       |      |        |      |      |           |      | . 1      |         |        |        |  |
|              |                                       |      |        |      |      |           |      | . 1      |         |        |        |  |
|              |                                       |      |        |      |      |           |      | . 1      |         |        |        |  |
|              |                                       |      |        |      |      |           |      | . 1      |         |        |        |  |
|              |                                       |      |        |      |      |           |      |          |         |        |        |  |
|              |                                       |      |        |      |      |           |      |          |         |        |        |  |
|              |                                       |      |        |      |      |           | 确定 取 | 消        |         |        |        |  |
|              |                                       |      |        |      |      |           |      |          |         |        |        |  |

5.点击【被替换课程】左下角的"选择"按钮,输入课程号信息,选择被替换课程信息。

|         |                    |         |     |        |      |      |       |     | _      |          |
|---------|--------------------|---------|-----|--------|------|------|-------|-----|--------|----------|
|         | 选                  | 译课程     |     |        |      |      |       |     |        | ■ × h    |
|         |                    | 开课部门    | 全部  |        | •    | 课程类别 | 全部    |     | Ŧ      | <u>^</u> |
|         |                    | 课程性质    | 全部  |        | •    | 课程归属 | 全部    |     | *      |          |
|         |                    | 课程层次    | 全部  |        | •    | 课程号  | 00038 | A   |        | - 8      |
| 御程代码    |                    | 课程名称    |     |        |      | 学分   |       |     |        | - 8      |
| 000064A |                    |         |     |        |      |      |       |     | 直询     |          |
|         | 课程性质  全部  课程日属  全部 |         |     |        |      |      |       |     |        |          |
|         | 0                  | 课程号     | ; 🕈 |        | 课程名称 |      | 学分    | 总学时 |        | ¥€       |
|         |                    | 000038A |     | 大学英语B1 |      |      | 4     |     |        |          |
|         |                    |         |     |        |      |      |       |     |        | J.       |
|         |                    |         |     |        |      |      |       |     |        | J.       |
|         |                    |         |     |        |      |      |       |     |        |          |
|         |                    |         |     |        |      |      |       |     |        |          |
|         |                    |         |     |        |      |      |       |     |        | -        |
|         |                    |         |     |        |      |      |       |     | Tite I | (消       |

|              | 增加                 |                  | + 增加      |
|--------------|--------------------|------------------|-----------|
| 开课部门全部       |                    |                  | ·<br>态 全部 |
|              | 督代课程               | 层次关系 被替代课程       |           |
|              | 000064A/大学英语B1/3.0 | 000038A/大学英语B1/4 |           |
| 选择 停用标记 课程代码 |                    |                  | 学分        |
| □ 后用 000064A |                    |                  | 4         |
|              |                    |                  |           |
|              | 选择                 | 选择               | _         |
|              | *替代说明              |                  | _         |
|              |                    |                  |           |
|              |                    |                  |           |
|              |                    |                  |           |
|              |                    |                  |           |
|              |                    |                  |           |
|              |                    |                  | 确定 关闭     |
|              |                    |                  |           |

## 6.填写替代说明,点击【确定】

注意:替代课程与被替代课程需要逐一对应设置,不要多对一也不要 一对多。

| · 课程替代(全校)                                                                                                    |   |
|----------------------------------------------------------------------------------------------------|---|
|                                                                                                    |   |
| 开课館□ 全部 単抗态                                                                                                    | £ |
| 進择  保利協記  課程代码  広次关系  詳者代現程    000038A/大学英语B1/4  00064A/大学英语B1/3.0    成功提示  (    送择  (  (    送择  (  (    (  (  (    (  (  (    (  (  (    (  (  (    (  (  (    (  (  (    (  (  (    (  (  (    (  (  (    (  (  (  (    (  (  (  (  (    (  (  (  (  (  (  (  (  (  (  (  (  (  (  (  (  (  (  (  (  (  (  (  (  (  (  (  (  (  (  (  (  (  (  (  (  (  (  (  (  (  (  (  (  )  (  ( |   |

|   | 程替代 | (全校)           |         |        |         |           |         |        |               |                  |         |                 |          |           |
|---|-----|----------------|---------|--------|---------|-----------|---------|--------|---------------|------------------|---------|-----------------|----------|-----------|
|   |     |                |         |        |         |           |         |        | <b>⊥</b> 1840 | <b>1</b> 2 48 27 | ¥ 10114 | <b>•</b> (# III | 0 e=     |           |
|   | 1   | <b>开课部门</b> 全部 | 2g      | Ŧ      | 课程      | 按课程代码或名称  | 模糊查询    |        | 启用状态          | 全部               |         |                 |          | •         |
|   |     |                |         |        |         |           |         |        |               |                  |         |                 |          | 直询        |
|   | 选择  | 停用标记           | 课程代码    | 课程中文名称 | 学分      | 层次关系      | 课程代码    | 课程中文名称 |               | 9                | 分       | 增加人             | ţ        | 曾加时间      |
| 1 |     | 启用             | 000064A | 大学英语B1 | 3.0     | >         | 000038A | 大学英语B1 |               |                  | 4       | 耿静(80000        | )12) 202 | 4-10-06 2 |
|   |     |                |         |        | (N) (S) | 1 共1页 》 ( | 15 👻    |        |               |                  |         |                 | 1        | -1 共19    |